<u>วิธีการดาวน์โหลด Java Runtime Environment (JRE) 5.0 Update 9 โดยมีวิธีดังนี้</u>

1.เข้าไปที่ถิงค์ <u>http://java.sun.com/javase/downloads/index.jsp</u>

2งากนั้นเลือก Java Runtime Environment (JRE) 5.0 Update 9 คลิกที่ปุ่ม Down Load

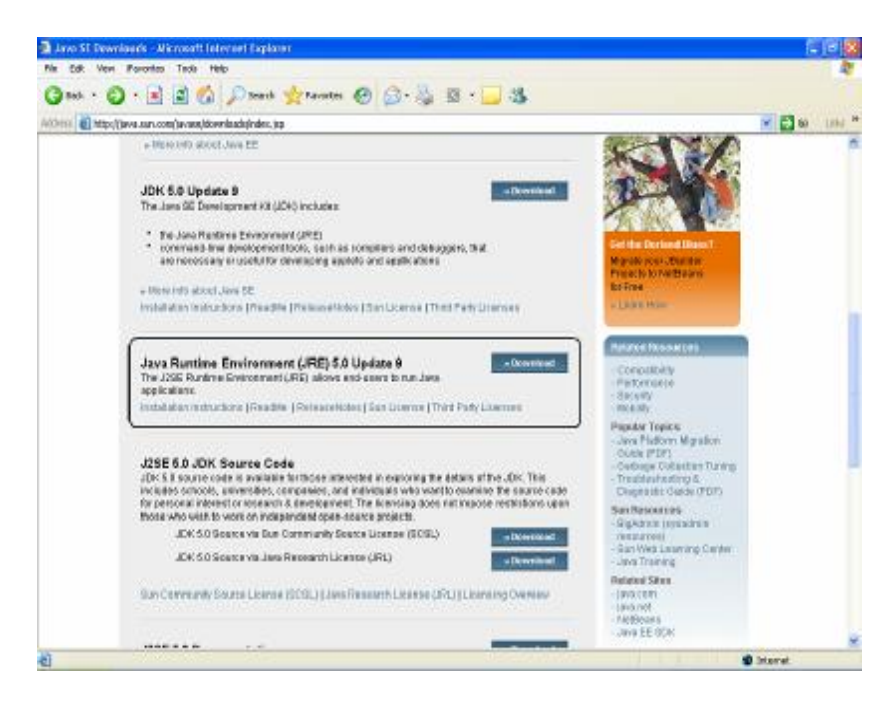

3นำเม้าส์ไปคลิกที่ Accept License Agreement

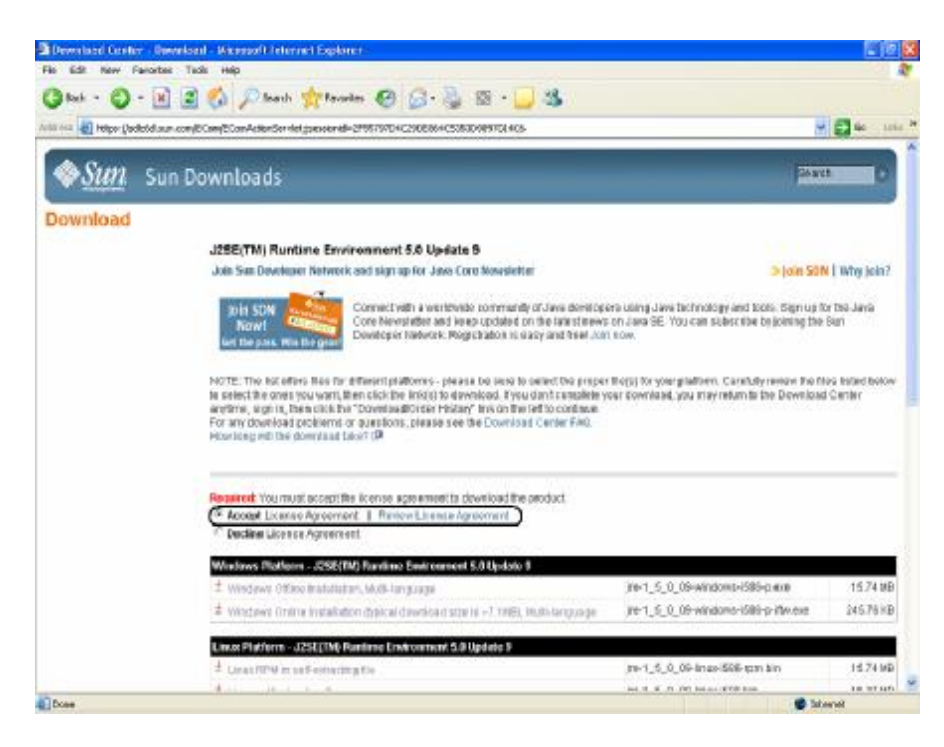

4เมื่อทำตามขั้นตอนที่ 3แล้วให้เลือก Windows Online Installation (typical download size is ~7.1MB), Multi-language

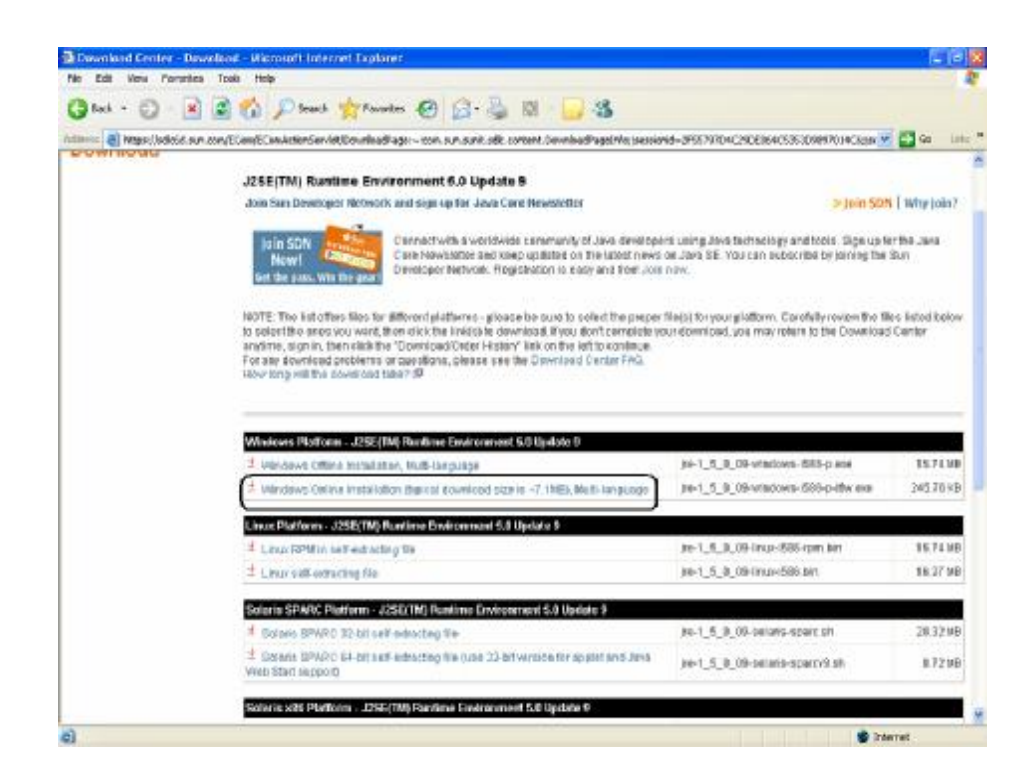

5เมื่อทำตามขั้นตอนที่ 4แล้วจะปรากฏดังรูป ให้กลิกที่ปุ่ม  $R\!U\!N$ 

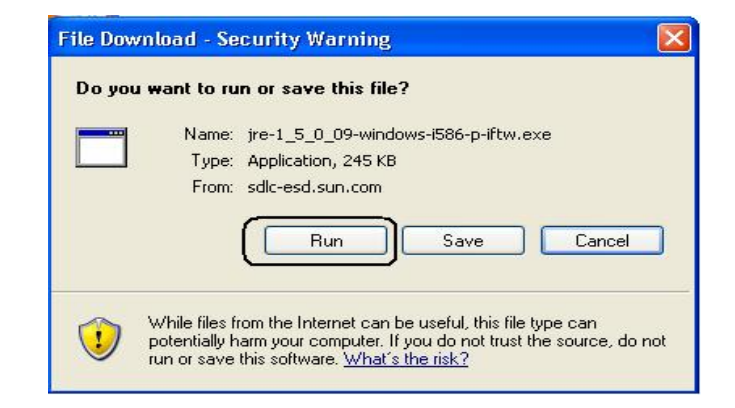

6 เมื่อทำการคาวน์โหลดโปรแกรมเรียบร้อยแล้วให้ทำการ **Restatt** เครื่อง 1 ครั้ง แล้วทำการเปิด โปรแกรม **ITERM**ใหม่ หากทำการดาวน์โหลดแล้วยังไม่สามารถเล่นได้อีกให้ทำตามวิชีดังต่อไปนี้

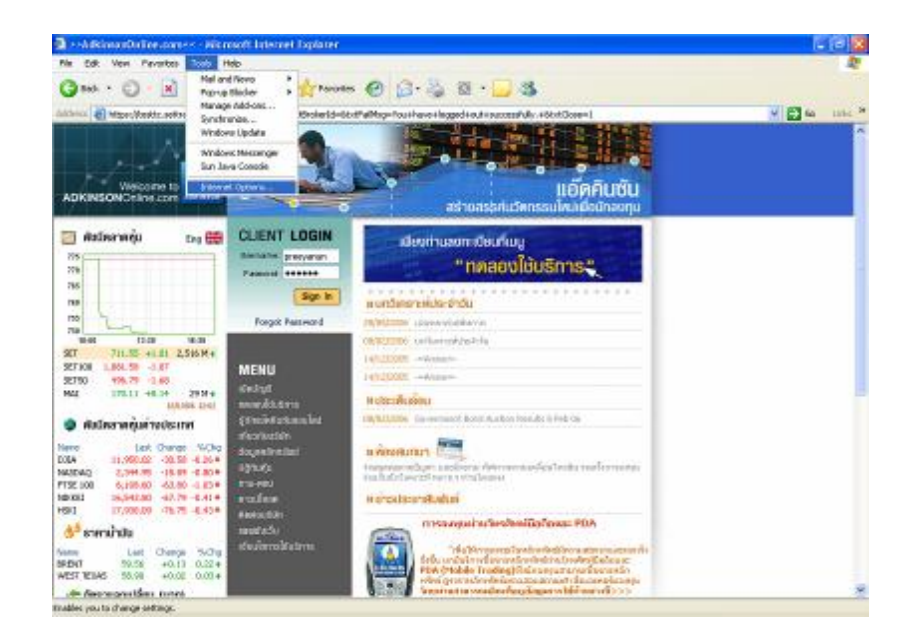

1. เปิดโปรแกรม Internet Explorer (IE) แล้วไปที่ Tools เลือก Internet Option

## 2 เลือก Advanced

| Internet | Options                                                                                                    |
|----------|----------------------------------------------------------------------------------------------------|
| General  | Security Privacy Content Connections Programs Advanced                                                                                                    |
| Home     | You can change which page to use for your home page. Address: <u>http://www.asl.co.th/</u>                                                                    |
| Temp     | orary Internet files<br>Pages you view on the Internet are stored in a special folder<br>for quick viewing later.<br>Delete Cookies Delete Files Settings     |
| Histor   | The History folder contains links to pages you've visited, for<br>quick access to recently viewed pages.<br>Days to keep pages in history: 20 📚 Clear History |
| Co       | lors Fonts Languages Accessibility                                                                                                    |
| 4.5<br>  | OK Cancel Apply                                                                                                    |

## 3 นำเม้าส์ไปคลิกที่ Java Sun คลิก Ok

| termet   | options                                                |                                                               |                                                                                 |                                |                 |          |
|----------|--------------------------------------------------------|---------------------------------------------------------------|---------------------------------------------------------------------------------|--------------------------------|-----------------|----------|
| General  | Security                                               | Privacy                                                       | Content                                                                         | Connections                    | Programs        | Advanced |
| Settings | :                                                      |                                                               |                                                                                 |                                |                 |          |
|          | Use Pas<br>Use smo<br>ITP 1.1 se<br>Use HT1<br>Use HT1 | sive FTP (<br>oth scrollin<br>ttings<br>'P 1.1<br>'P 1.1 thrr | for firewall<br>ng<br>nugh proxy                                                | and DSL mode                   | em compatib     | ility) 📩 |
| Ja<br>V  | va (Sun)<br>Use JRE                                    | 1.5.0_08                                                      | for <apple< th=""><th>t&gt; (requires res</th><td>itart)</td><td></td></apple<> | t> (requires res               | itart)          |          |
|          | Java cor<br>Java cor<br>Java log<br>JIT comp           | nsole enat<br>ging enab<br>biler for vir                      | oled (requir<br>led<br>tual machir                                              | es restart)<br>ne enabled (rec | quires restart) |          |
|          | ultimedia<br>Enable A<br>Enable Ir<br>Play anin        | utomatic I<br>nage Too<br>nations in                          | lmage Res<br>Ibar (requir<br>web page:                                          | izing<br>es restart)<br>s      |                 |          |
|          | Play sou                                               | nds in wel                                                    | o pages                                                                         |                                | T.              | >        |
|          |                                                        |                                                               |                                                                                 | (                              | Restore D       | efaults  |
|          |                                                        |                                                               |                                                                                 |                                | incel           | Applu    |

4 เมื่อทำตามขั้นตอนเรียบร้อยแล้วสามารถเข้าไปคลิก โปรแกรม ITERMได้เลย